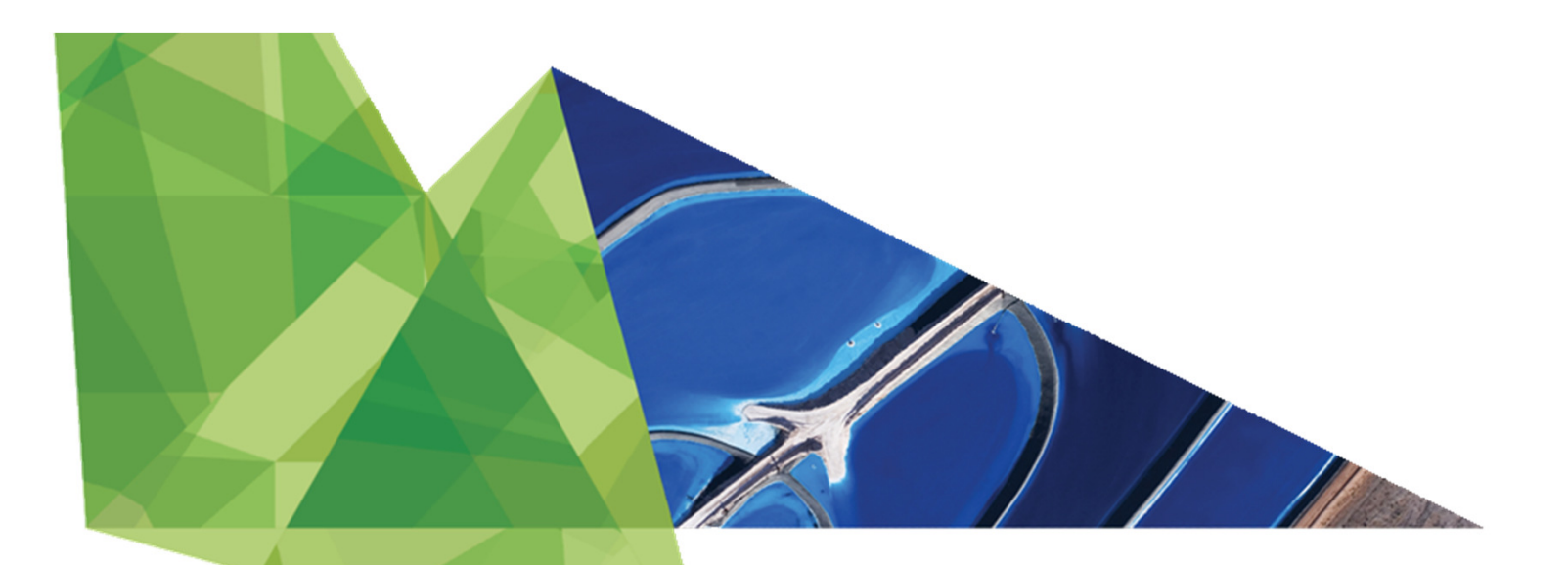

# New Mexico's RGIS Program: State Geospatial Data Clearinghouse

Laura Gleasner Su Zhang

November 16, 2017

#### New Mexico RGIS: The State Digital Geospatial Data Clearinghouse

- The Resource Geographic Information System (RGIS) is New Mexico's statutorily designated (2013) State Digital Geospatial Data Clearinghouse. RGIS is the state's primary source for geospatial data and information, technologies, and services.
- Earth Data Analysis Center (EDAC) develops and enhances NM RGIS. The UNM Bureau of Business and Economic Research (BBER) provides Census and socioeconomic data. Numerous state and local agencies share their data and data services.

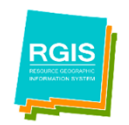

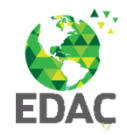

## **RGIS History**

- 1988 New Mexico State agencies surveyed by four UNM units to assess the feasibility for developing a statewide computer mapping and geographic information system. (RGIS)
- 1989 House Bill 218 requested funds for establishing a GIS clearinghouse
- 1990 RGIS became a member of the New Mexico Geographic Information Systems Advisory Committee (GISAC
- 1992 RGIS clearinghouse opened and provided digital data via 4mm and 8 mm tapes
- 1993 Catalog of digital geographic data in New Mexico published. (cost \$40.00)
- 1994 EDAC received FGDC Cooperative Agreement Program award to develop FGDC compliant metadata
- 1996 RGIS website inaugurated. Provided information on the program and metadata. Data not available yet via the website. CD-ROM set of clearinghouse data released. Cost per CD was \$150.00.
- 1997 RGIS Clearinghouse upgraded to a National Spatial Data Infrastructure (NSDI) compliant node. Metadata could be searched by keywords and/or geographic coordinates
- 1998 Version 2 of the Resource Data CD released. First metadata training workshops supported by FGDC and RGIS were held.
- 2001 RGIS website redesigned to provide online access to digital data. Data available at no cost!
- 2002 Road centerline data collected by New Mexico Counties were made available
- 2008 RGIS website redesigned
- 2013 The RGIS website was redesigned to accommodate more sophisticated capabilities such as data discovery, access, and web mapping services.
- 2013 RGIS designated State Digital Geospatial Data Clearinghouse by the NM Legislature and Governor (2013, HB493)
- 2015 RGIS ERDAS APOLLO released

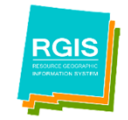

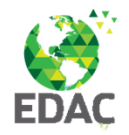

# **NM RGIS Data Portal**

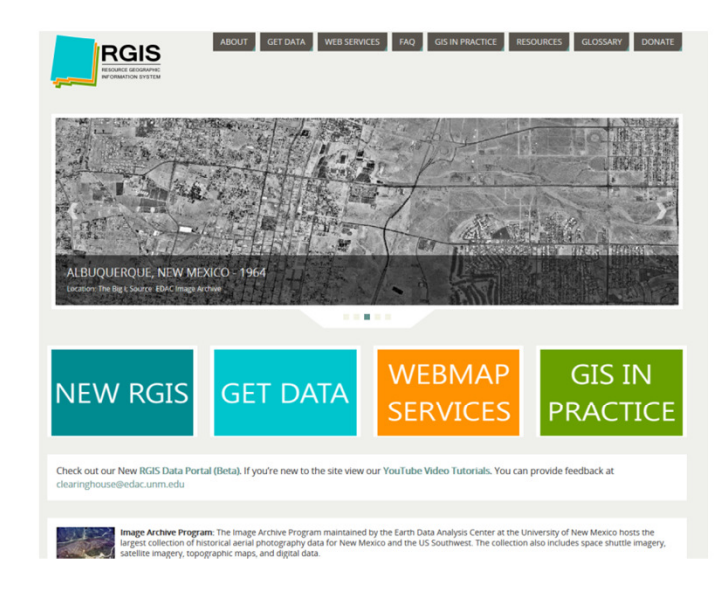

NM RGIS Data Portal http://rgis.unm.edu

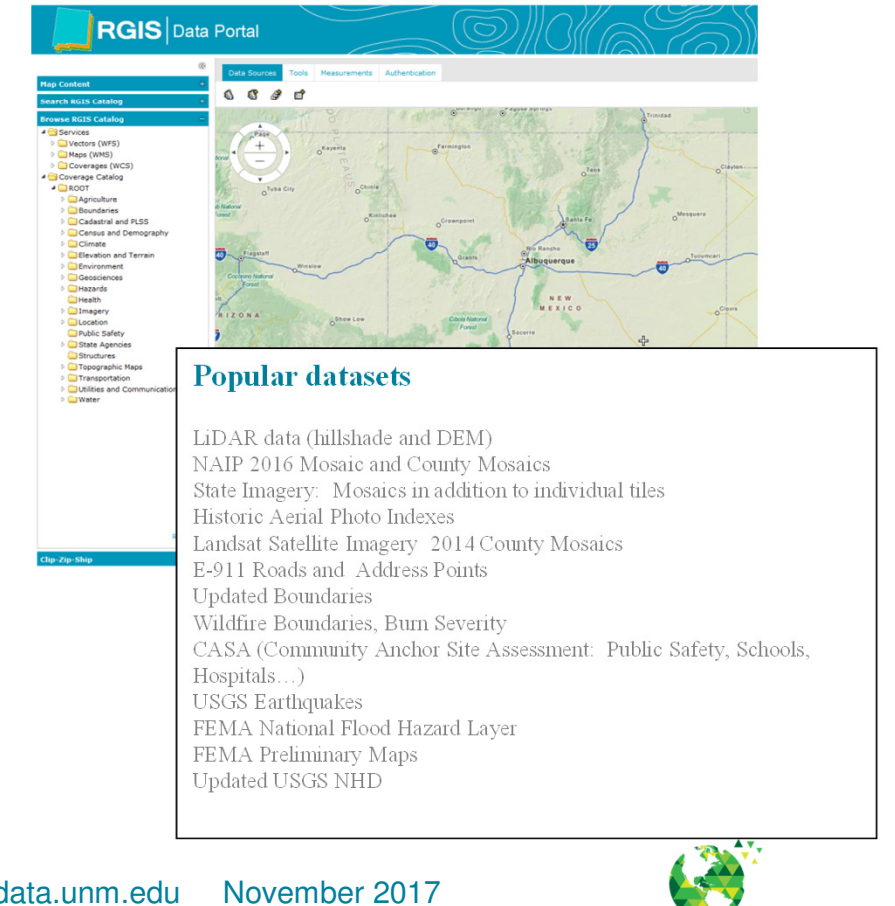

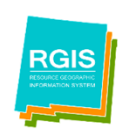

NM RGIS Data Portal rgis-data.unm.edu

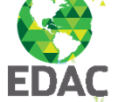

## **NM RGIS Data Portal**

# **New Functions and Tools**

- Search RGIS Catalog: By Keywords, Type, Data Type, Spatial Filter, Availability, Date
- Browse RGIS Catalog: By Web Service, Vector Category, Raster Category
- Interactive Mapping: Show Extent, Add to Map, Zoom Options, Extent, Add Multiple Layers
- Mapping Tools: Identify Features, Measure Distance/Area, Display Feature Classes and Queries, Set Map Scale, Print, Show Coordinates
- Download Tools: OGC Web Services, Download (large files) via e-mailed link, Clip-Zip-Ship (for small subsets of raster/image data)
- Metadata: Overview, Full Content, Download

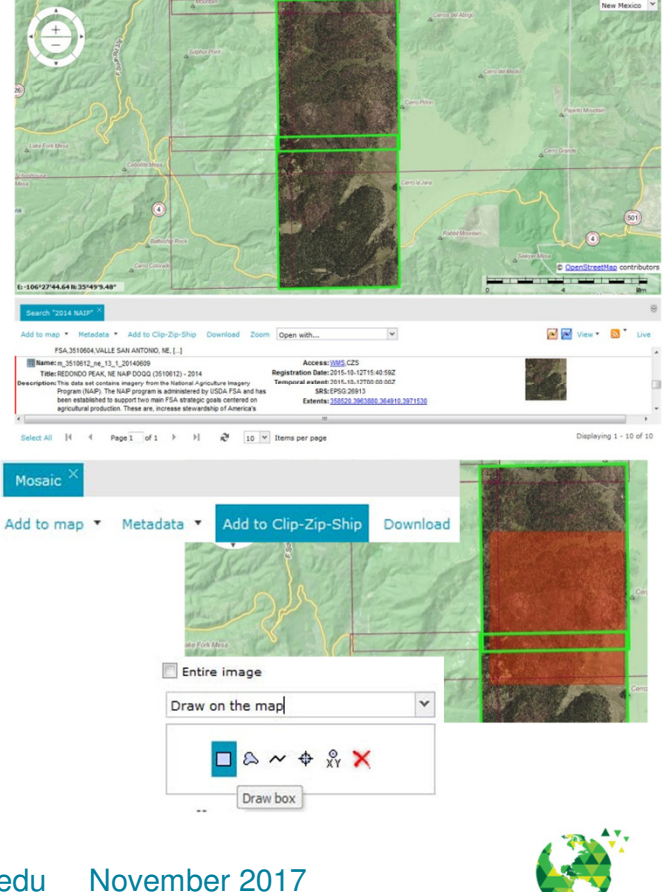

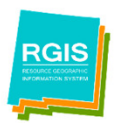

NM RGIS Data Portal

rgis-data.unm.edu Nov

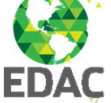

# **NM RGIS:** Finding Data

- Search RGIS Catalog
- Browse RGIS Catalog

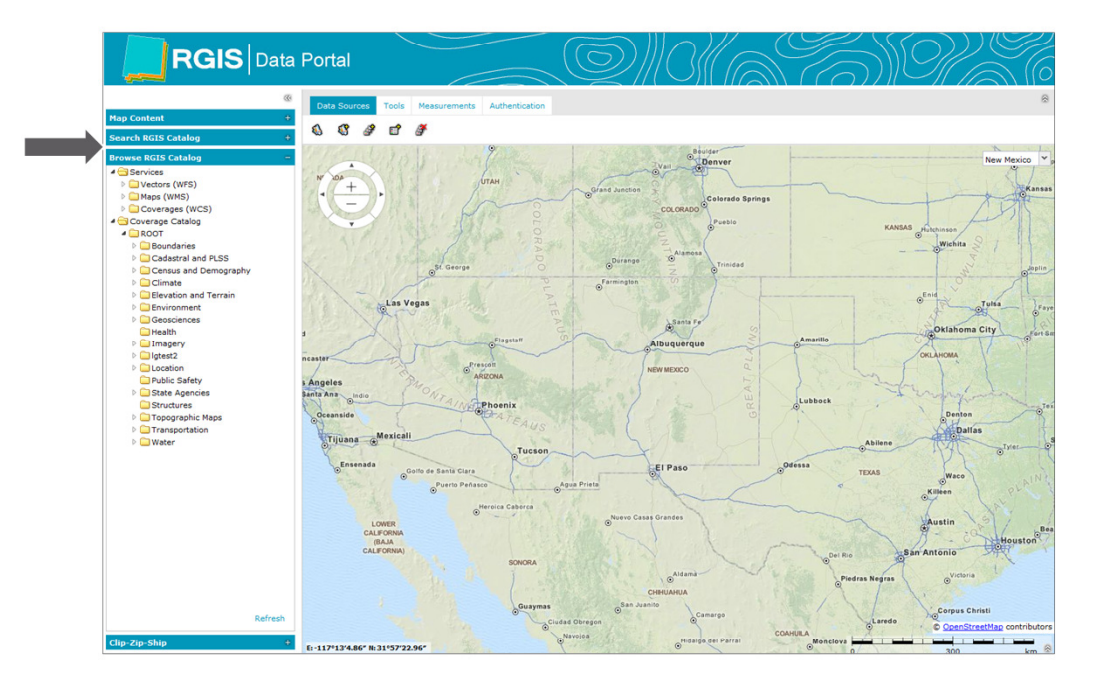

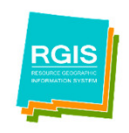

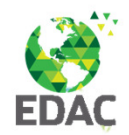

# Search RGIS Catalog

- Search by:
- Keywords [free text]
- Type: Data Set [default], Aggregates, Service Layers
- Data Type: Any Data Set [default], Imagery, Vector, Point Cloud, Documents
- Spatial Filter: Visible Map Area, Draw on Map, Select Feature from Map
- Availability: Add to Map (WMS), Downloadable (CZS)
- Date: Registration [default], Temporal Extent (Begin and End Dates)

| Search RGIS Catalog                                             |
|-----------------------------------------------------------------|
| Keywords:                                                       |
|                                                                 |
| Туре:                                                           |
| Dataset 👻                                                       |
| Data Type:                                                      |
| Any dataset 👻                                                   |
| Spatial filter Availability Add to Map (WMS) Downloadable (CZS) |
| Date:                                                           |
| Registration ¥                                                  |
| Start:                                                          |
|                                                                 |
| End:                                                            |
|                                                                 |

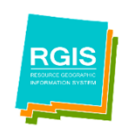

NM RGIS Data Portal rgis-da

rgis-data.unm.edu November 2017

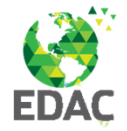

# Search Catalog: Keywords

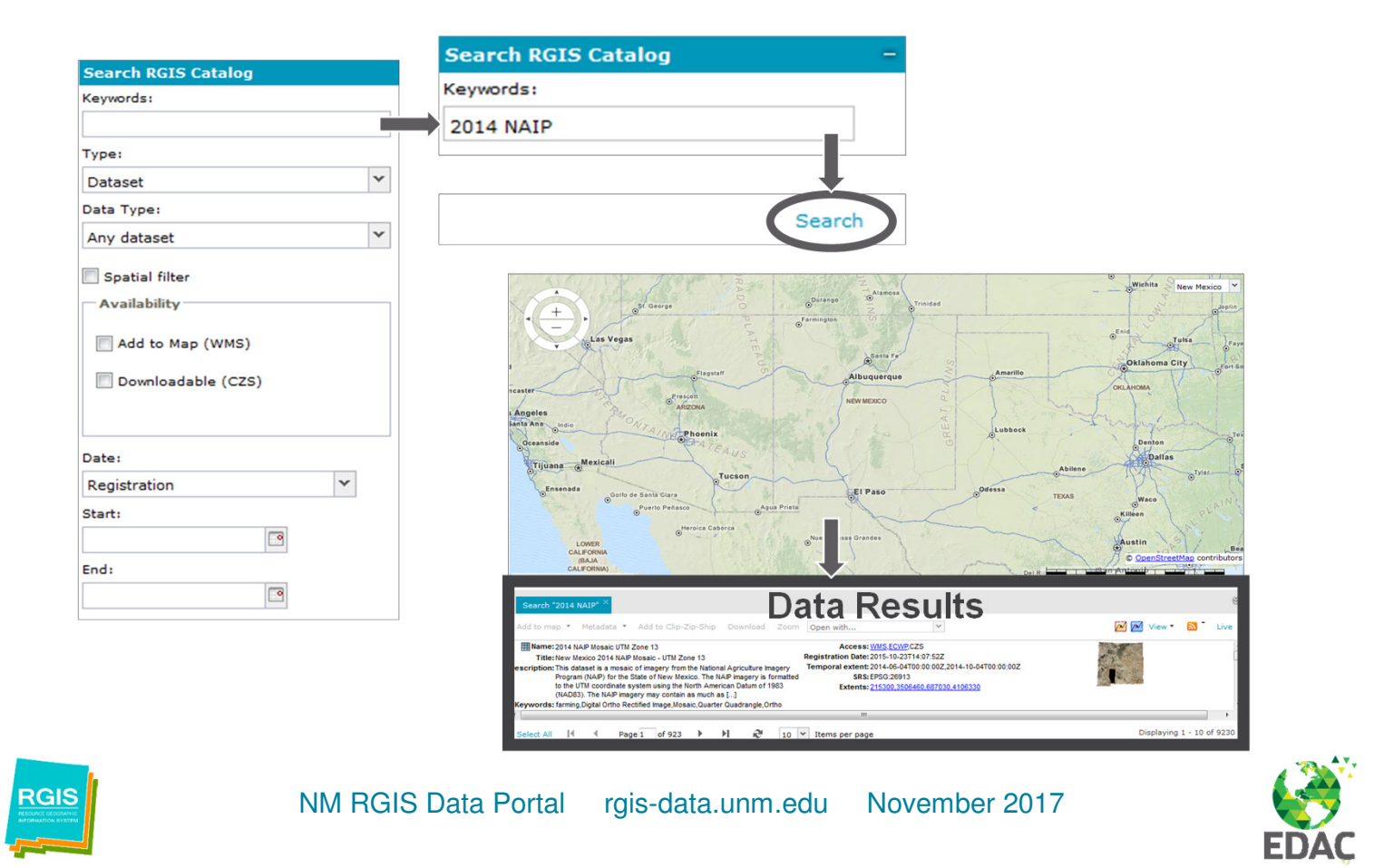

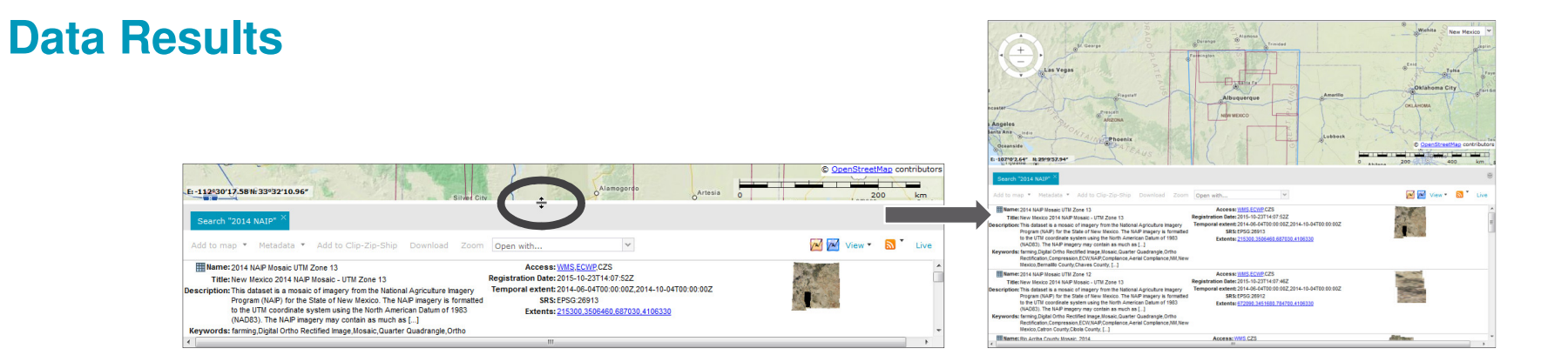

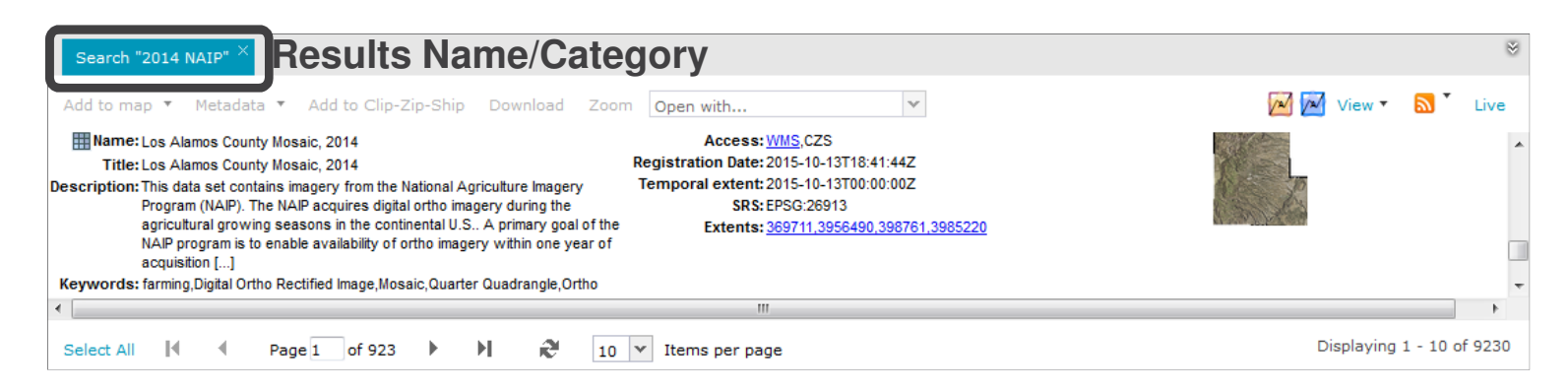

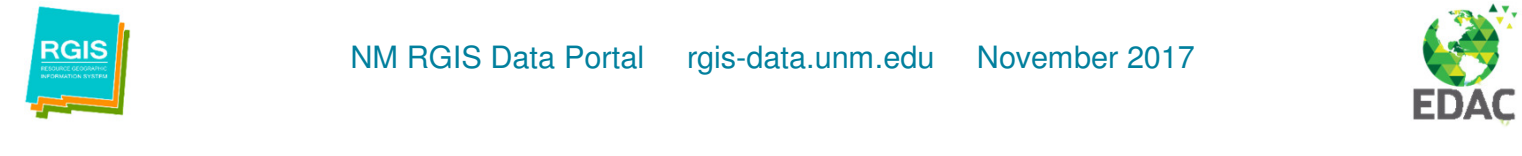

#### **Data Results**

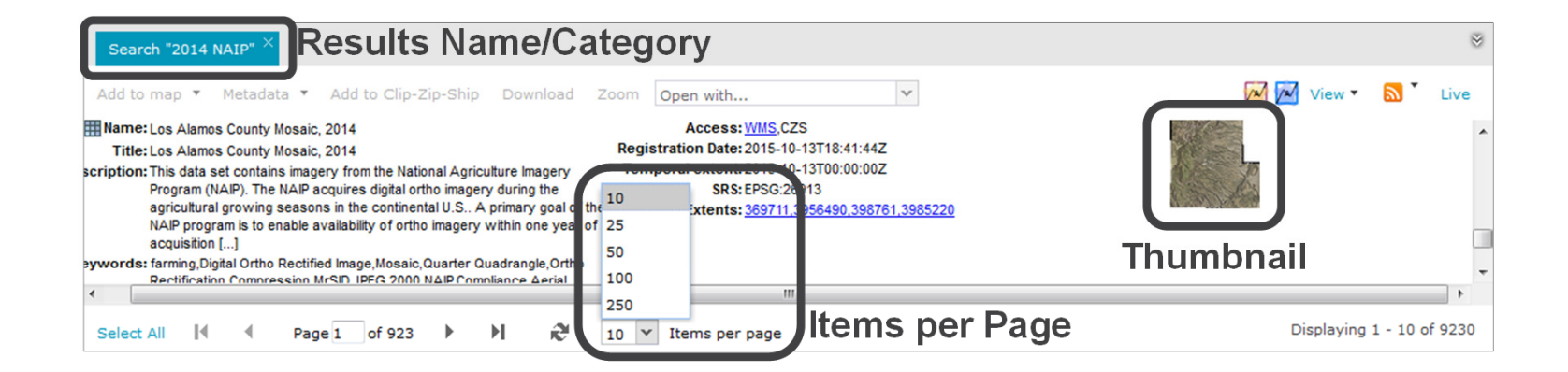

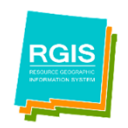

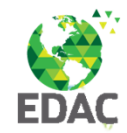

#### **Select Dataset**

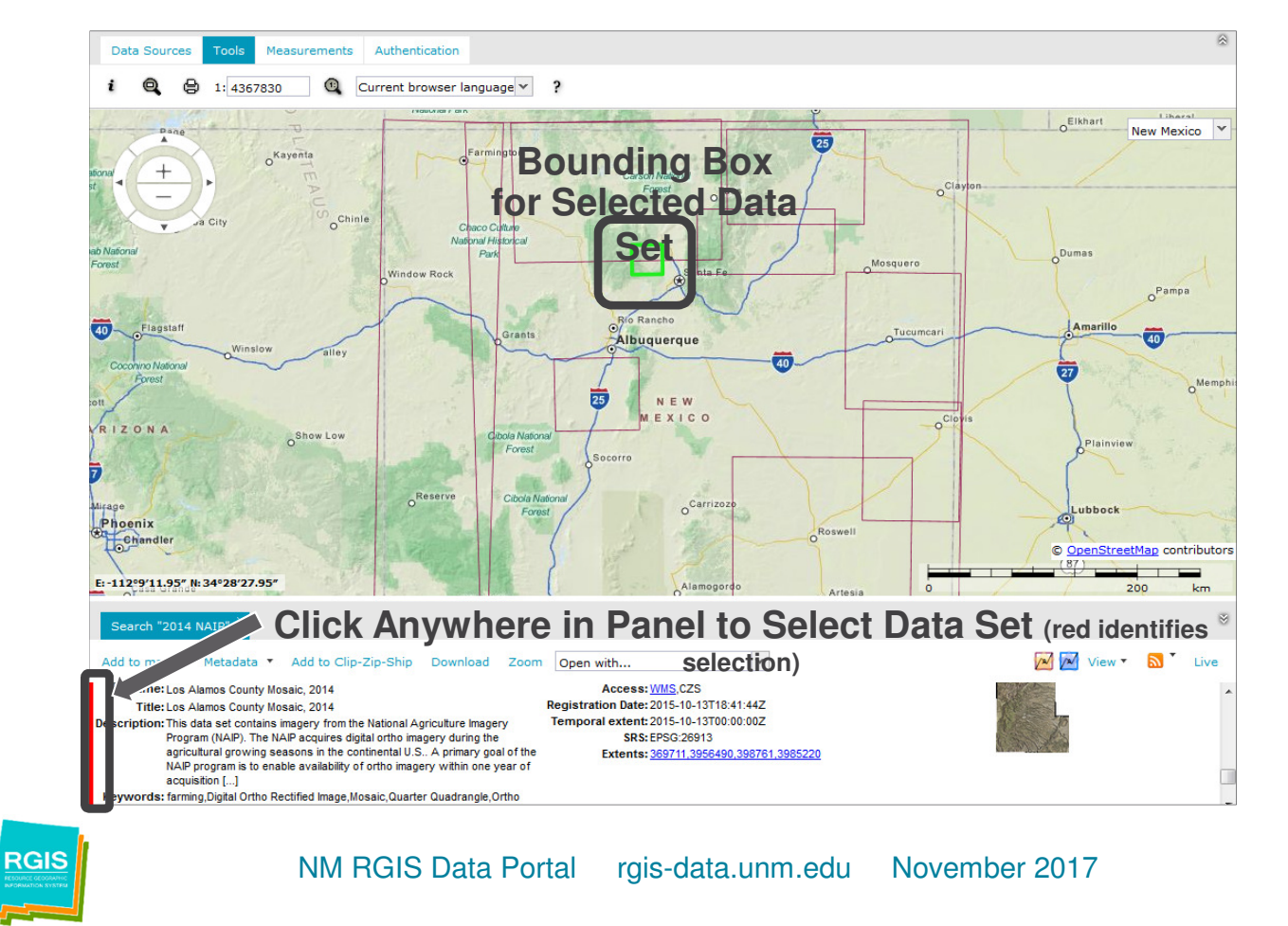

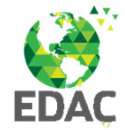

### **Data Results: Visualization**

Mame: Los Alamos County Mosaic, 2014
 Title: Los Alamos County Mosaic, 2014
 Regisi
 Description: This data set contains imagery from the National Agriculture Imagery
 Program (NAIP). The NAIP acquires digital ortho imagery during the
 agricultural growing seasons in the continental U.S.. A primary goal of the
 NAIP program is to enable availability of ortho imagery within one year of
 acquisition [...]

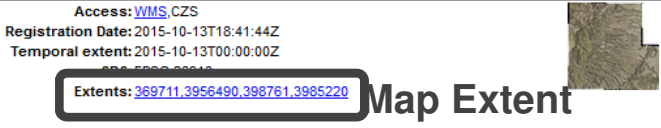

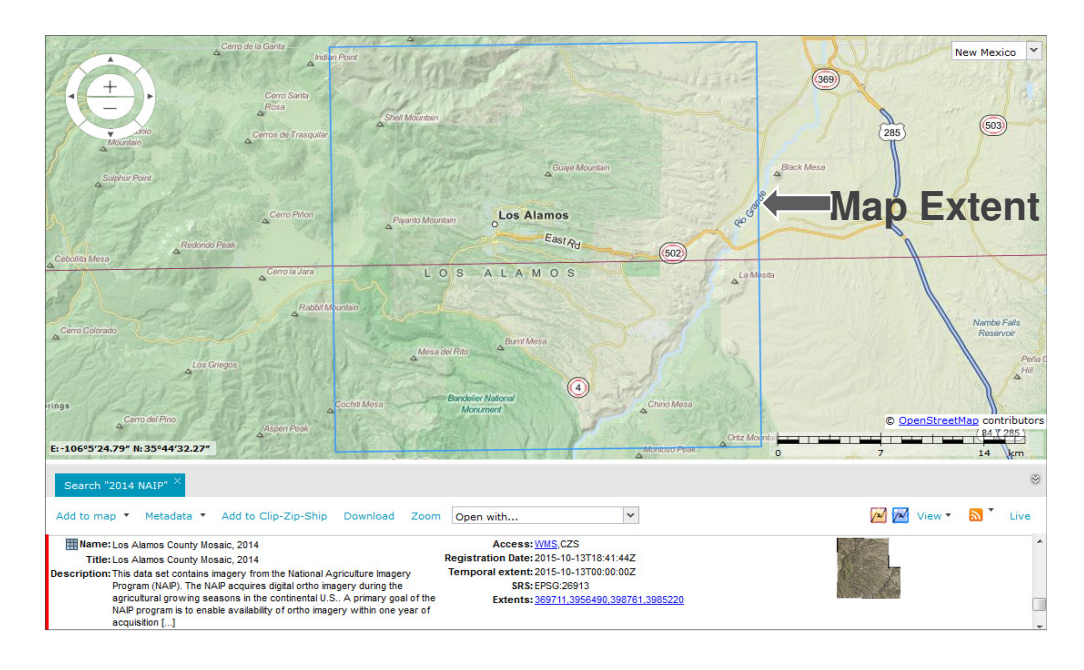

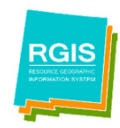

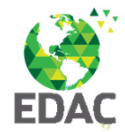

#### **Data Results: Visualization**

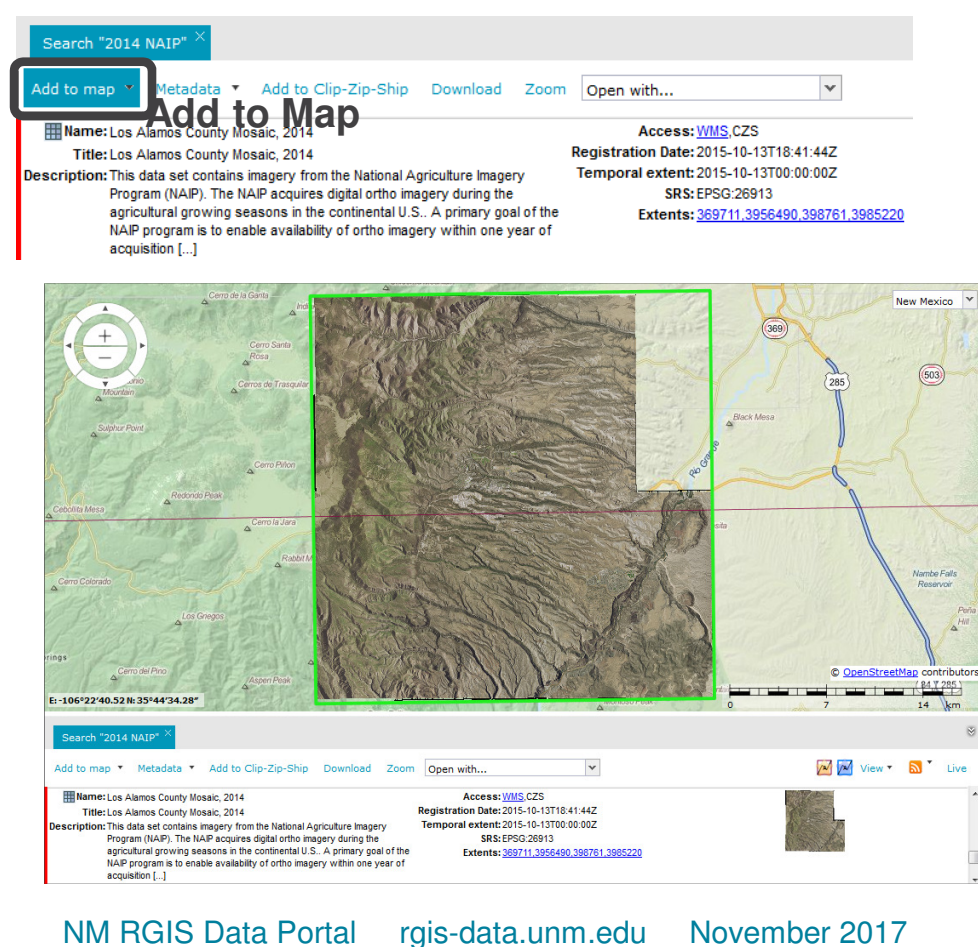

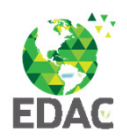

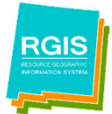

# Data Results: Metadata, Download, Web Services

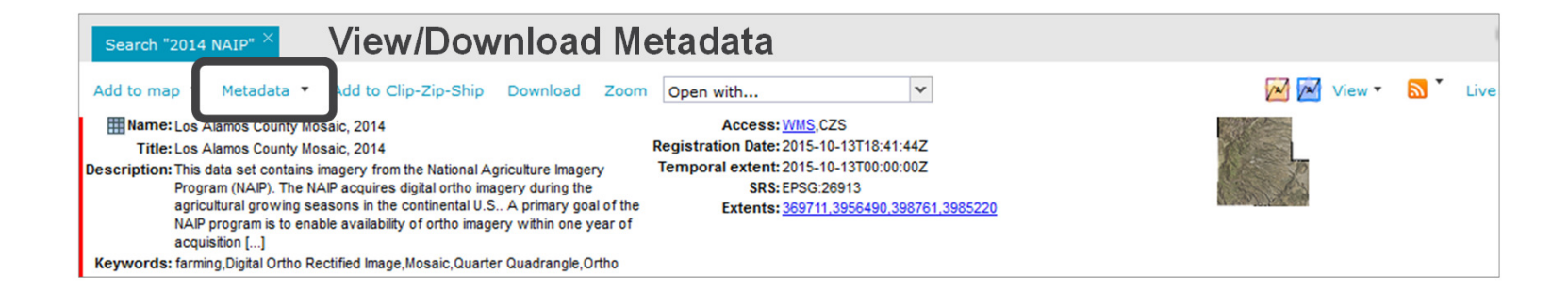

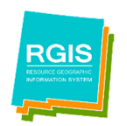

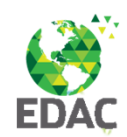

### Data Results: Download

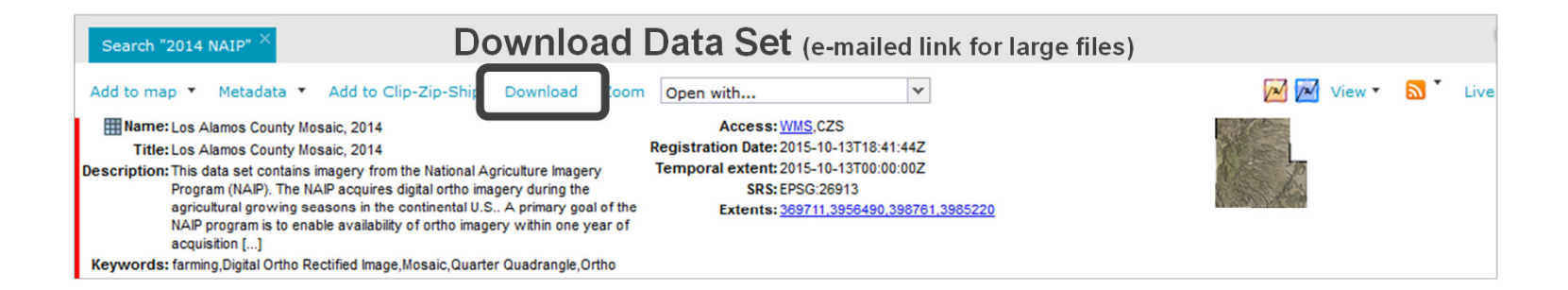

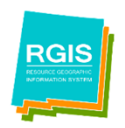

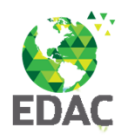

#### **Data Results: Web Services**

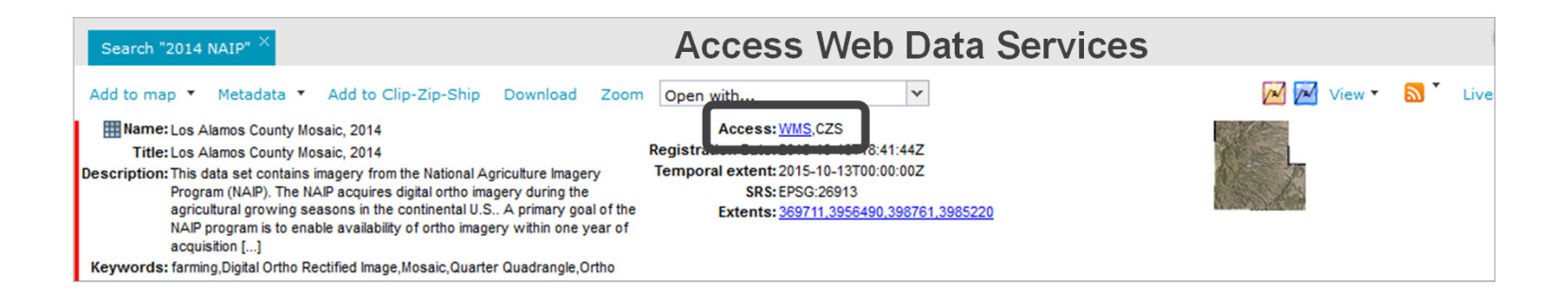

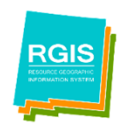

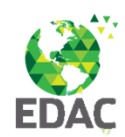

# Data Results: Clip/Zip/Ship

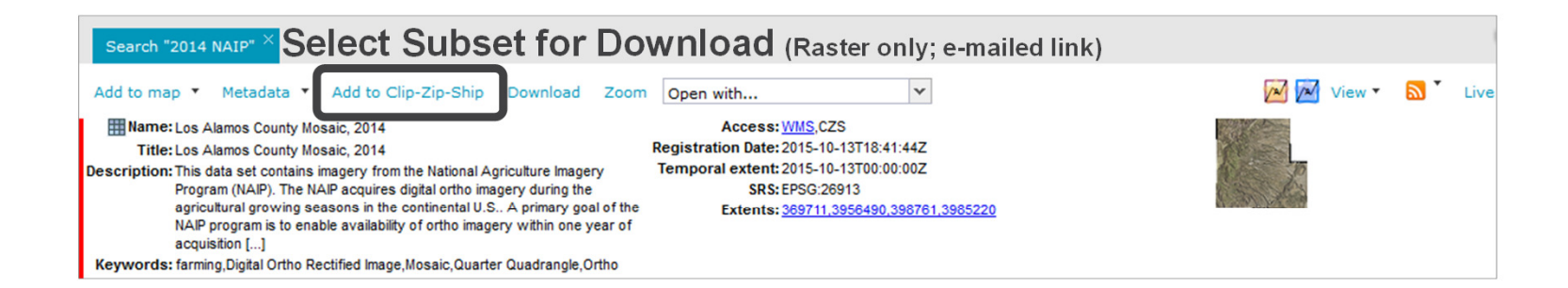

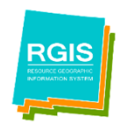

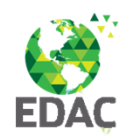

#### **Data Results: Open With**

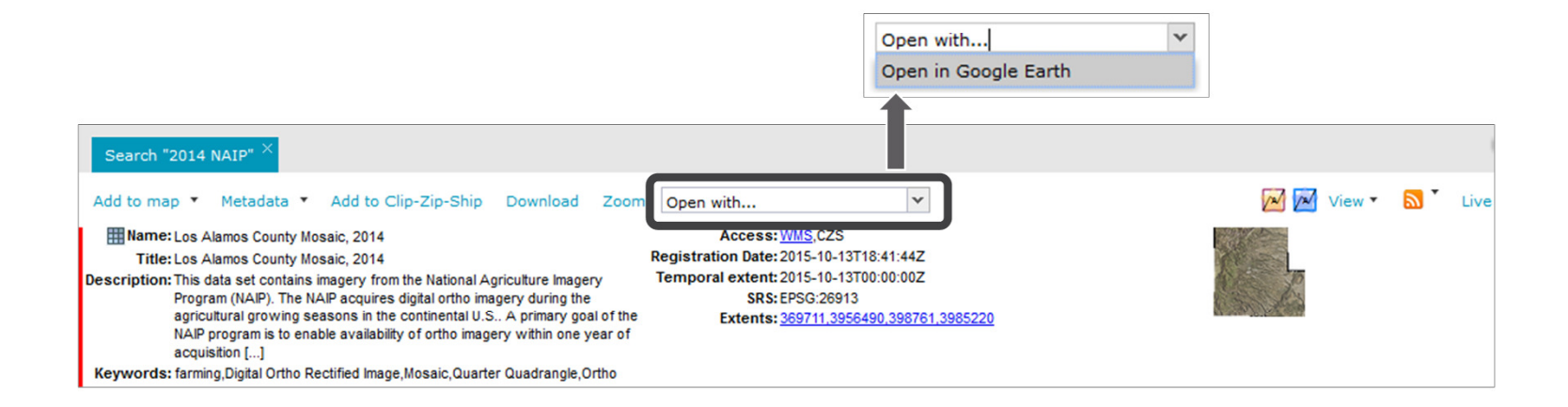

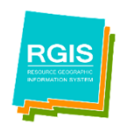

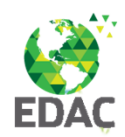

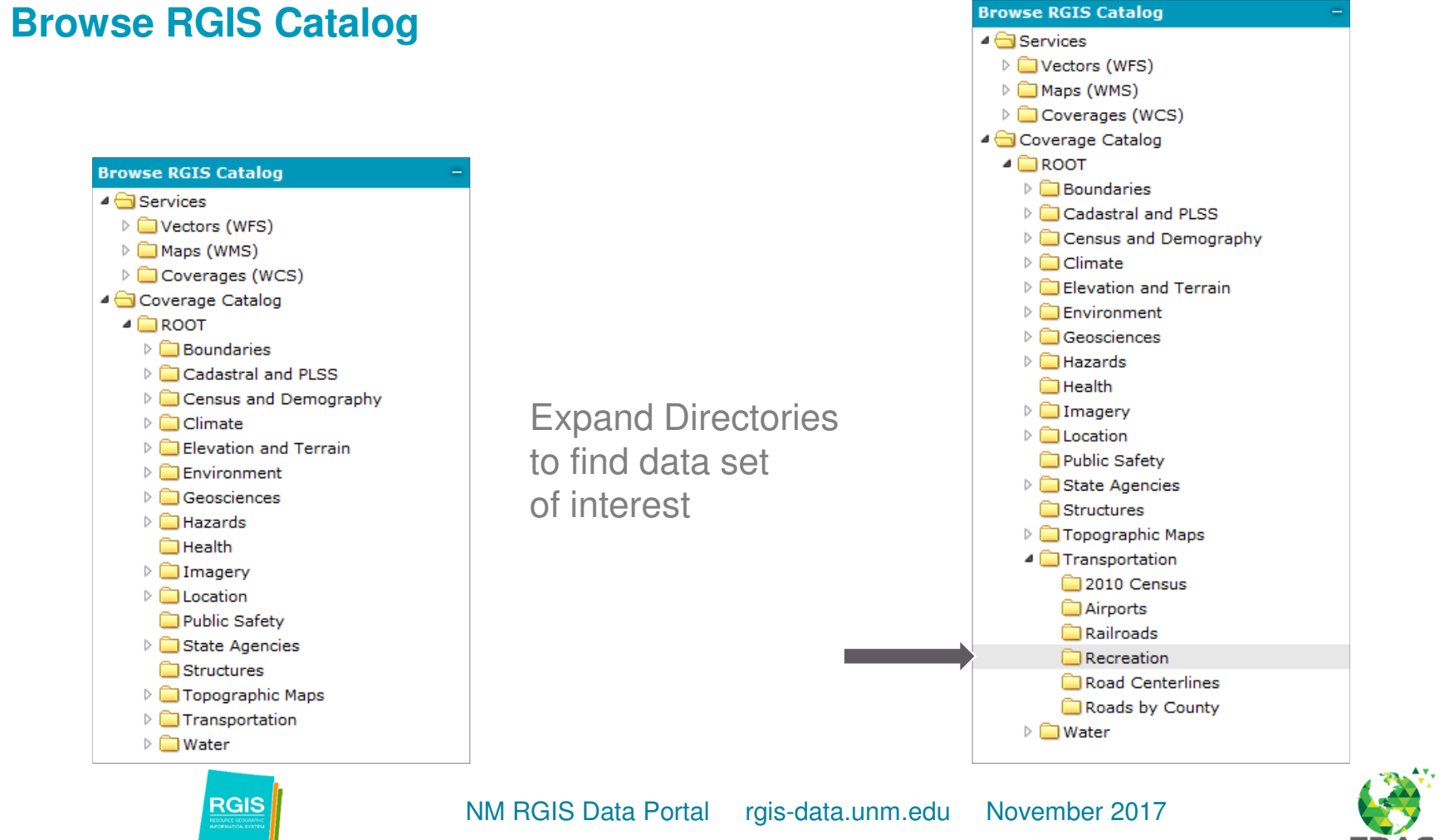

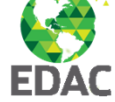

#### **Browse Catalog:**

Click on Directory for data results

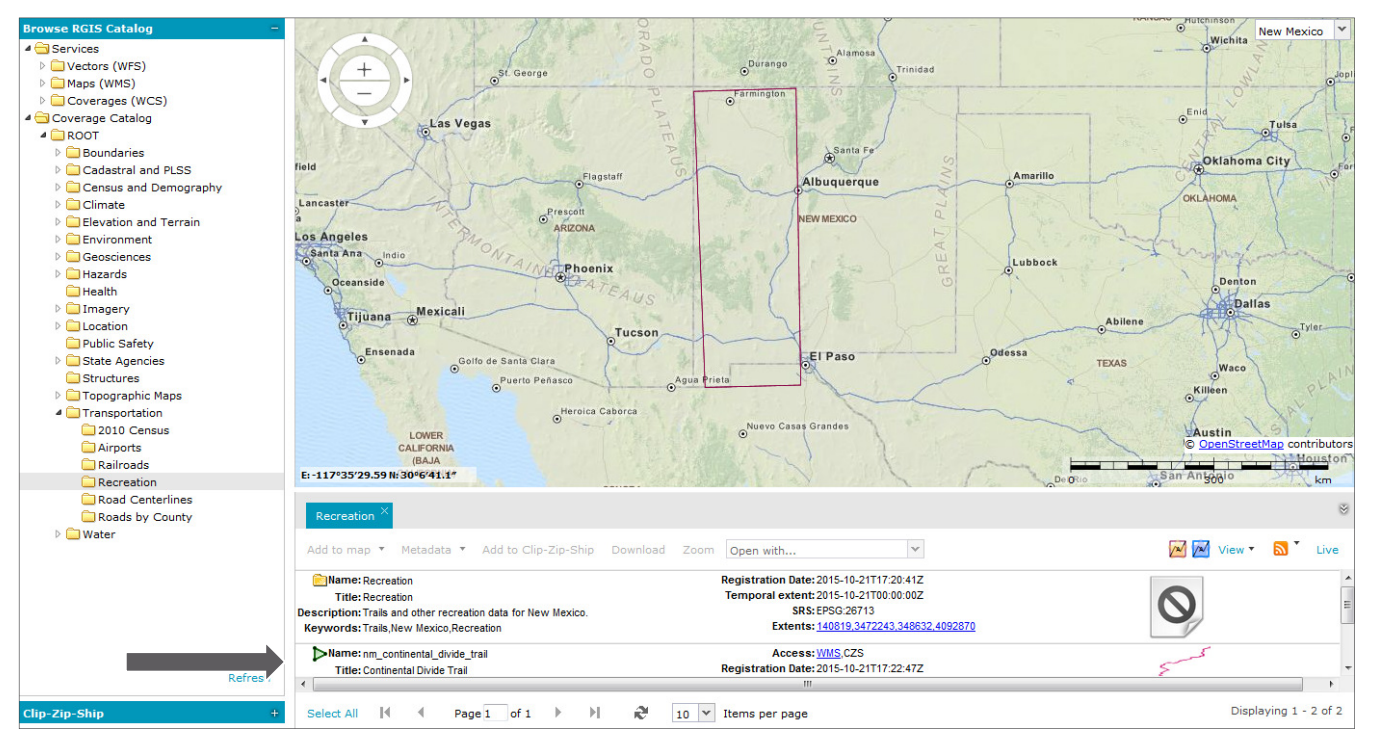

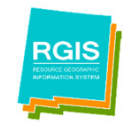

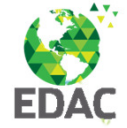

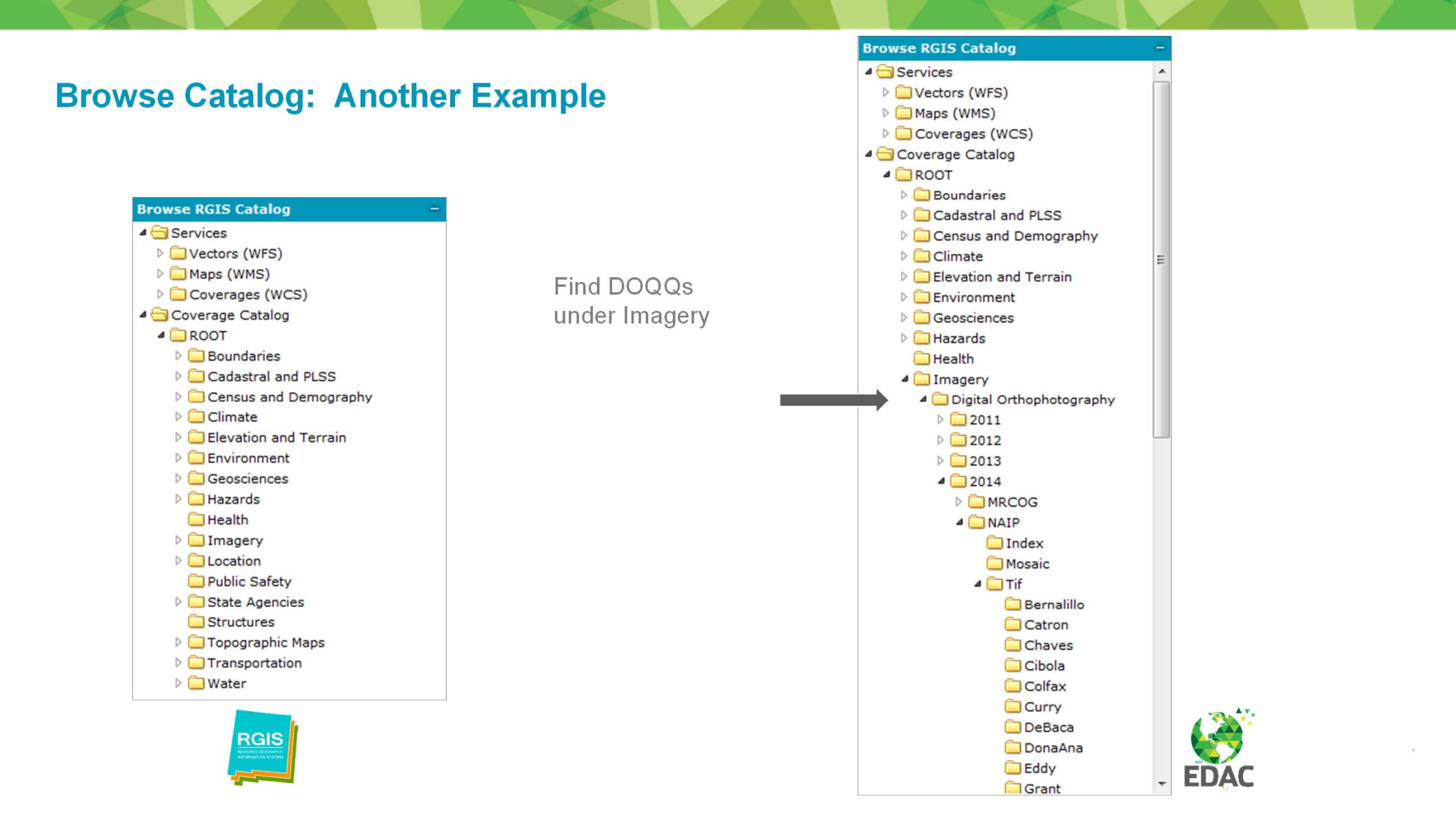

#### **Web Services**

Imagery > Digital Orthophotography > 2014 > NAIP > Mosaic Select Data Set (also in this example, Show Extent and Add to Map)

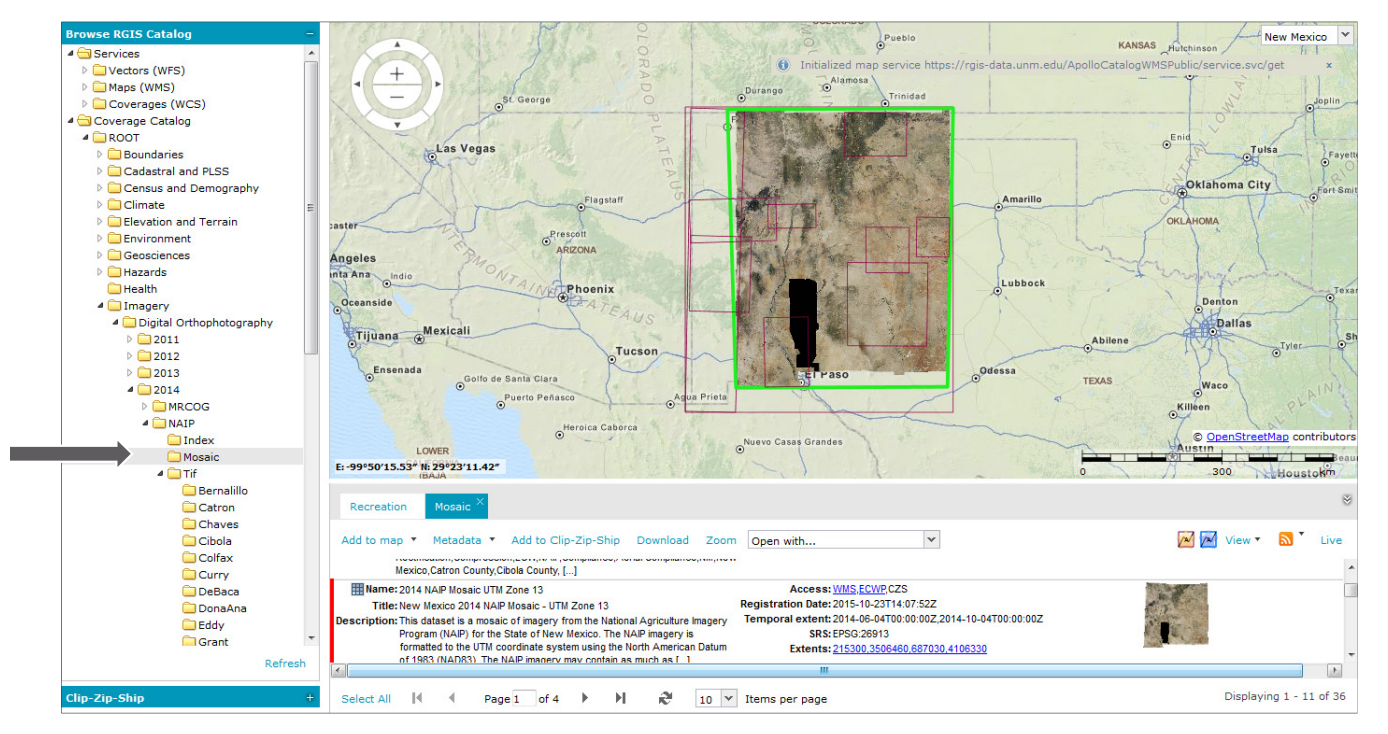

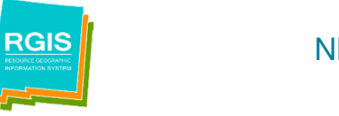

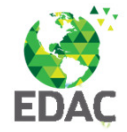

#### **Web Services**

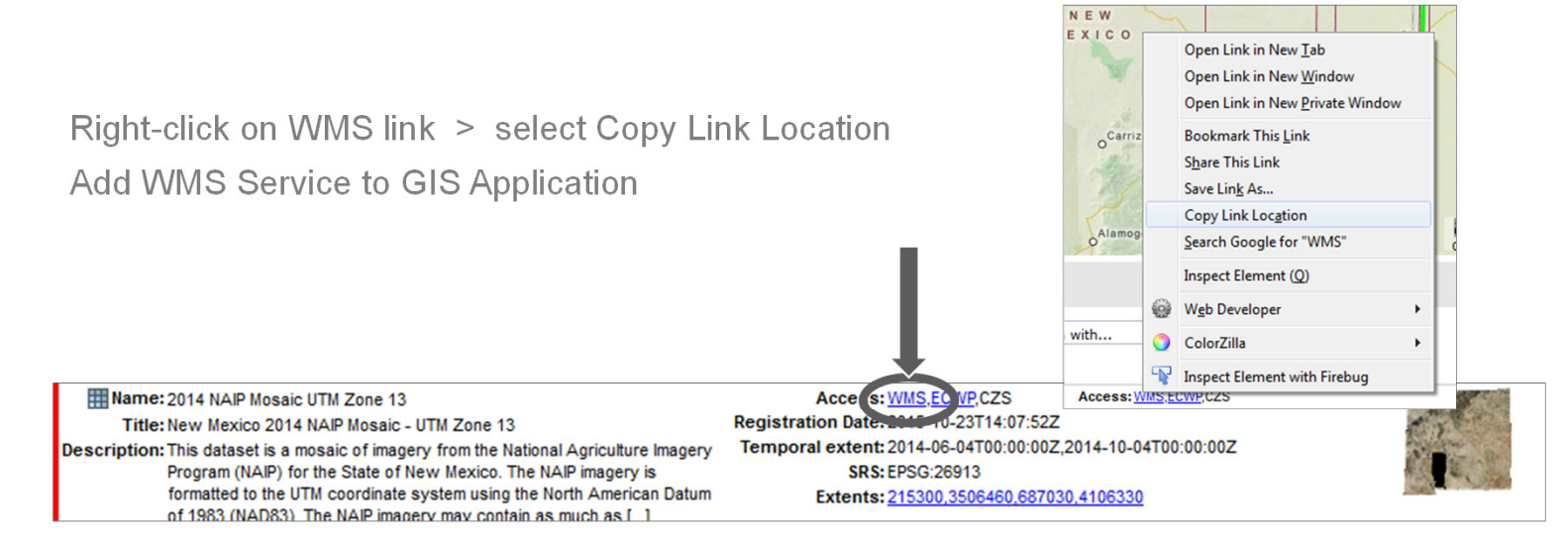

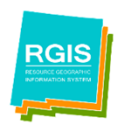

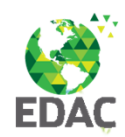

#### **NM RGIS Quick Guides and Videos**

Finding Data

Interactive Mapping

**Downloading Data** 

access Quick Guides at rgis.unm.edu

You-Tube Videos

#### **RGIS Tutorials**

New Mexico Resource Geographic Information Program, geospatial data clearinghouse

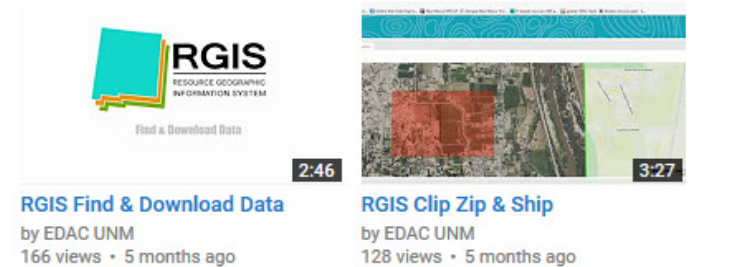

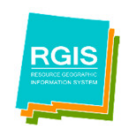

NM RGIS Data Portal rgis-data.unm.edu

du November 2017

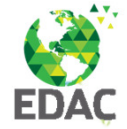

| So agricom     Sol 14 (new LTR)     Discover gois for users get involved documentation     2.14.20 (previous LTR)                                                                                                    | v C Q. Seenh Q B V A Q B                                                                                                    |                   |                                          |                                                                                                    |
|----------------------------------------------------------------------------------------------------|----------------------------------------------------------------------------------------------------|-------------------|------------------------------------------|----------------------------------------------------------------------------------------------------|
| QGIS Documentation<br>DOD that but of documentation will documentation in<br>Bights his done documentation for every 2003 release on<br>the respective documentation weeks.                                               |                                                                                                    | GIS Hel           | p                                        |                                                                                                    |
| QGIS 2.18<br>For user:<br>• Read to COID User guide (or as POP)<br>• 2 door the subcrists in the COID Training manual (or<br>as POP)<br>• Learn OID basics in A partial interduction in OID<br>For decumentation unifier. | 2.18                                                                                                    | G<br>S            | etting<br>tarted<br>with<br>GIS          | Community En<br>Community En<br>Community En<br>Massien information<br>Community Phillip Davis,<br>Director, National Information Security<br>Net Marker, SIRP<br>Community Enter Security<br>Community Enter Security |
|                                                                                                    | COMMENTED EXPERIENCE DISTUISE<br>COMMENTED EXPERIENCE DISTUISE<br>COMMENTED EXPERIENCE DISTUISE | NIK FRI<br>McCART | Using<br>QGIS<br>EEMAN AND<br>NEY TAYLOR |                                                                                                    |
|                                                                                                    | geoprocessing tasks you need Anita Graser PACKT open source*                                                                                                    |                   |                                          |                                                                                                    |
| RGIS                                                                                                    | NM RGIS Data Portal                                                                                                    | rgis-data.unm.edu | November 2017                            |                                                                                                    |

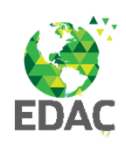

QGIS

[PACKT] open source\*

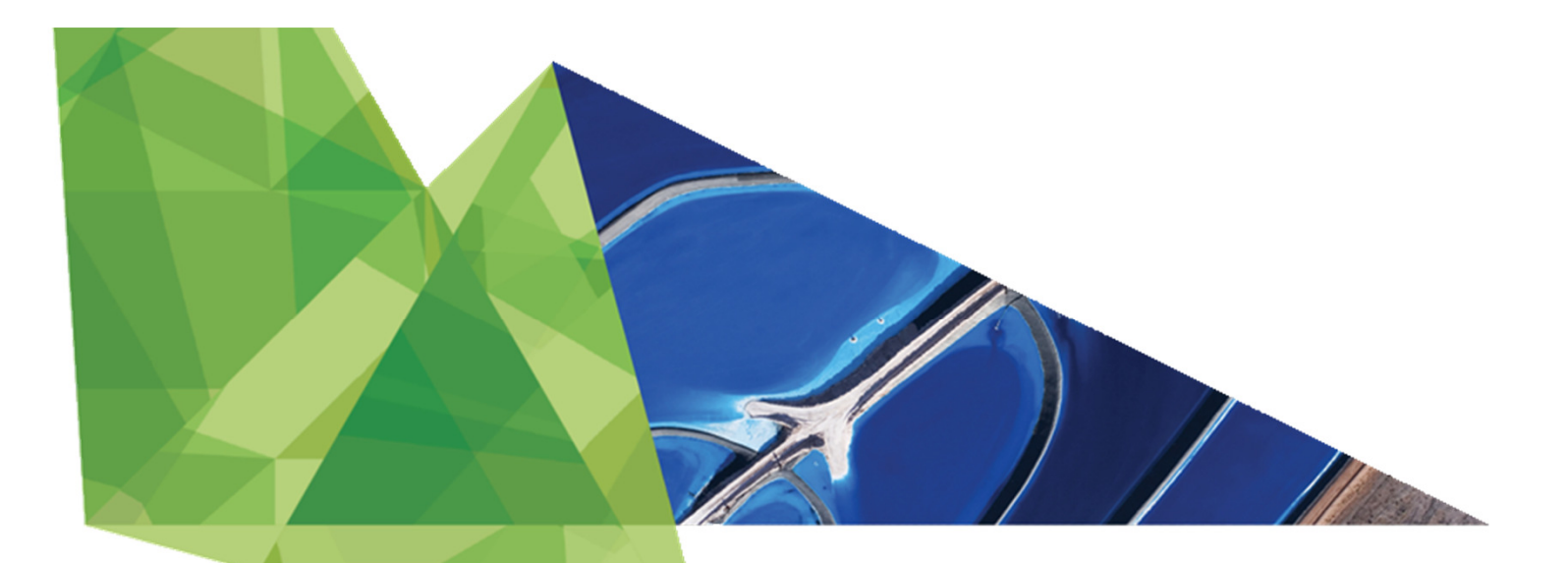

Laura Gleasner, Data Manager 505-277-3622 ext. 230 Igleasner@edac.unm.edu

Su Zhang, Sr Research Engineer 1 szhang@edac.unm.edu

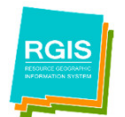

NM RGIS Data Portal rgis-data.u

rgis-data.unm.edu November 2017

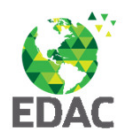